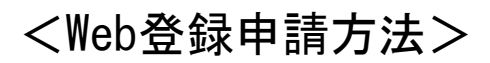

| 頭しい <u>し3</u><br>11日月 | 豆球は30日以内に                              | の願い致します。                                  |
|-----------------------|----------------------------------------|-------------------------------------------|
|                       |                                        |                                           |
| A (9)<br>htt          | Hwebטר איסכ<br>tps://www.kurone        | 豆嫁ください。<br>eko-hosho.jp/ymm/dsas/         |
| A (明)<br>htt          | 用Webサイトからこ<br>tps://www.kurone<br>契約番号 | 安線ください。<br>kko-hosho.jp/ymm/dsas/<br>保証内容 |

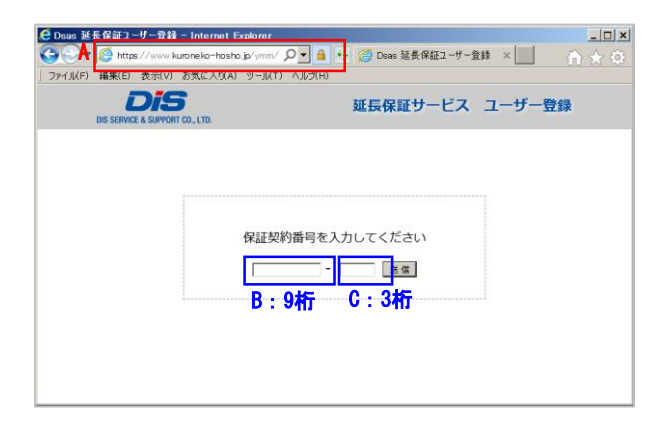

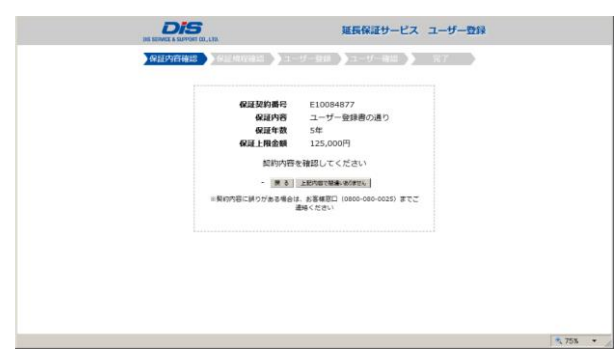

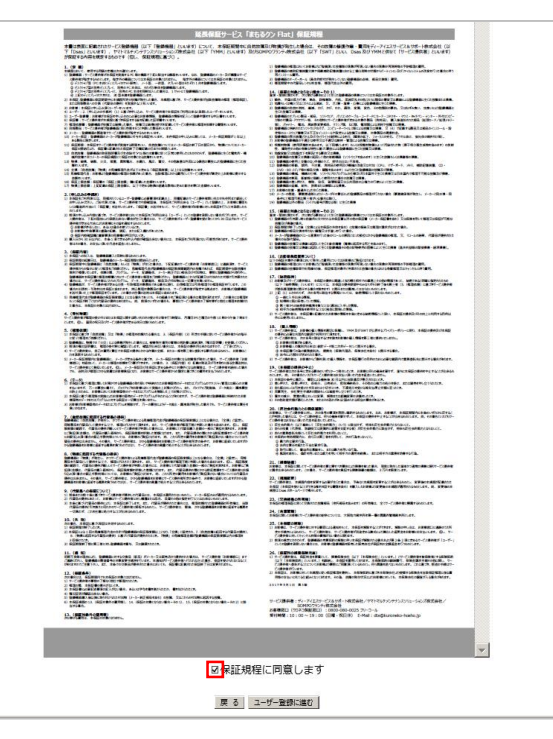

延長保証パックに同梱している 「延長保証登録申請方法のご案内」を参照して ください。

## ①専用Webサイトにアクセスしてください。 ※URLに下記アドレスを入力、またはQRコード読み取り

URL: https://www.kuroneko-hosho.jp/ymm/dsas/

QR⊐ード:

## ②保証契約番号に記載の9桁と3桁の英数文字 を入力して『送信』ボタンを押下します。

③表示された「保証契約内容」をご確認ください。 間違いない場合は 『上記内容で間違いありません』 ボタンを押下 します。

※誤りがある場合は 0800-080-0025まで ご連絡ください。

④お客様のご契約内容の保証規程をご確認く ださい。

「保証規程に同意します」 にチェックをして 『ユーザー登録に進む』 ボタンを押下します。

| DIS SERVICE & SUPPORT CO., LTD. | 延長保証サービス | ユーザー登録 |
|---------------------------------|----------|--------|
| 保証内容確認 🔷 保証規程確認 🔷 ユーザー登録        | ユーザー確認   | 完了     |

| 【お客様情報】                                                                                            |                                                                                                    |
|----------------------------------------------------------------------------------------------------|----------------------------------------------------------------------------------------------------|
| お客様名                                                                                               | * (25)                                                                                                    |
| お客様名力ナ                                                                                             | * (25)                                                                                                    |
| 郵便番号                                                                                               | * 検索                                                                                                    |
| 都道府県                                                                                               | * ※郵便物がお届けできるご住所をご記載ください。                                                                                                    |
| 住所                                                                                                 | *                                                                                                    |
| 建物名等                                                                                               | (6                                                                                                    |
| TEL                                                                                                | •                                                                                                    |
| メールアドレス                                                                                            | (#                                                                                                    |
| and an about the second                                                                            |                                                                                                    |
| 保証書受領万法<br>【製品情報】※メーカ-                                                                             | ※メールアドレス線の記載がない場合、または保証書送付先欄に記載がある場合、<br>保証書受領方法は「郵送」となります。 総の部品ページにてご確認をいただきますようた疏いいたします                                                                                                    |
| 保証書受領方法<br>【製品情報】 ※メーカー<br>商品名                                                                     | <ul> <li>※メールアドレス線の記載がない場合、または保証書送付先備に記載がある場合、<br/>保証書受領方法は「第送」となります。</li> <li>様の製品ページにてご確認をいただきますようお願いいたします</li> <li>(PC本体_ディスプレイ ▼)     ※登録書の「対象製品」標をご参照の上、入力してください。     </li> </ul>                                                                                                    |
| 株証書受領方法<br>【製品情報】 ※メーカー<br>商品名<br>メーカー保証開始日                                                        | <ul> <li>※メールアドレス線の記載がない場合、または保証書送付先備に記載がある場合、<br/>保証書受得功法は「郵送」となります。</li> <li>(株の製品ページにてご確認をいただきますようお願いいたします</li> <li>(FC本体_ディスプレイ ン)</li> <li>※空録書の「対象製品」標をご参照の上、入力してください。</li> <li>(第一)月 (二)日 (1)</li> <li>※ご不明な場合は販売店へご確認ください。</li> </ul>                                                                                                    |
| 株証書受領方法<br>【製品情報】 ※メーカー<br>商品名<br>メーカー保証開始日<br>[編]                                                 | <ul> <li>※メールアドレス線の記載がない場合、または保証書送付先備に記載がある場合、<br/>保証書受領方法は「郵送」となります。</li> <li>(特の製品ページにてご確認をいただきますようお願いいたします</li> <li>(PO本体_ディズワイ ン)</li> <li>※空録書の「対象製品」標をご参照の上、入力してください。</li> <li>(算算書の「対象製品」標をご参照の上、入力してください。</li> <li>※ご不明な場合は販売店へご確認ください。</li> <li>(PC本体)</li> </ul>                                                                                                    |
| 保証書受領方法<br>【製品情報】 ※メーカー<br>商品名<br>メーカー保証開始日<br>幅1<br>①メーカー                                         | <ul> <li>※メールアドレス線の記載がない場合、または保証書送付先備に記載がある場合、<br/>保証書受領方法は「郵送」となります。</li> <li>梯の製品ページにてご確認をいただきますようお願いいたします</li> <li>FOLK体「ディズレイ ン</li> <li>※空録書の「対象製品」標をご参照の上、入力してください。</li> <li>第二年 月 日 日<br/>※ご不明な場合は販売店へご確認ください。</li> <li>(PC本体)</li> <li>「一選択してください」</li> </ul>                                                                                                    |
| 保証書受領方法<br>(製品情報) ※メーカー<br>商品名<br>メーカー保証開始日<br>幅1<br>①メーカー<br>①型番                                  | ×メールアドレス線の危機がない場合、または保証圏送付先備に記載がある場合、<br>保証豊愛領方法は「勝这」となります。      ・     ・     ・     ・     ・     ・     ・     ・     ・     ・     ・     ・     ・     ・     ・     ・     ・     ・     ・     ・     ・     ・     ・     ・     ・     ・     ・     ・     ・     ・     ・     ・     ・     ・     ・     ・     ・     ・     ・     ・     ・     ・     ・     ・     ・     ・     ・     ・     ・     ・     ・     ・     ・     ・     ・     ・     ・     ・     ・     ・     ・     ・     ・     ・     ・     ・     ・     ・     ・     ・     ・     ・     ・     ・     ・     ・     ・     ・     ・     ・     ・     ・     ・     ・     ・     ・     ・     ・     ・     ・     ・     ・     ・     ・     ・     ・     ・     ・     ・     ・     ・     ・     ・     ・     ・     ・     ・     ・     ・     ・     ・     ・     ・     ・     ・     ・     ・     ・     ・     ・     ・     ・     ・     ・     ・     ・     ・     ・     ・     ・     ・     ・     ・     ・     ・     ・     ・     ・     ・     ・     ・     ・     ・     ・     ・     ・     ・     ・     ・     ・     ・     ・     ・     ・     ・     ・     ・     ・     ・     ・     ・     ・     ・     ・     ・     ・     ・     ・     ・     ・     ・     ・     ・     ・     ・     ・     ・     ・     ・     ・     ・     ・     ・     ・     ・     ・     ・     ・     ・     ・     ・     ・     ・     ・     ・     ・     ・     ・     ・     ・     ・     ・     ・     ・     ・     ・     ・     ・     ・     ・     ・     ・     ・     ・     ・     ・     ・     ・     ・     ・     ・     ・     ・     ・     ・     ・     ・     ・     ・     ・     ・     ・     ・     ・     ・     ・     ・     ・     ・     ・     ・     ・     ・     ・     ・     ・     ・     ・     ・     ・     ・     ・     ・     ・     ・     ・     ・     ・     ・     ・     ・     ・     ・     ・     ・     ・     ・     ・     ・     ・     ・     ・     ・     ・     ・     ・     ・     ・     ・     ・     ・     ・     ・     ・     ・     ・     ・     ・     ・     ・     ・     ・     ・     ・     ・     ・     ・     ・     ・     ・     ・     ・     ・     ・     ・     ・     ・     ・     ・     ・     ・     ・     ・     ・     ・     ・     ・     ・     ・     ・     ・     ・     ・     ・     ・     ・     ・     ・     ・ |
| 株証書受領方法<br>(製品情報) ※メーカー<br>商品名<br>メーカー保証開始日<br>(動工)<br>①メーカー<br>①型番<br>①シリアル番号                     | ×メールアドレス線の意識がない場合、または保証書送付先端に記載がある場合、<br>保証書受領方法は「勝这」となります。      ・     ・     ・     ・     ・     ・     ・     ・     ・     ・     ・     ・     ・     ・     ・     ・     ・     ・     ・     ・     ・     ・     ・     ・     ・     ・     ・     ・     ・     ・     ・     ・     ・     ・     ・     ・     ・     ・     ・     ・     ・     ・     ・     ・     ・     ・     ・     ・     ・     ・     ・     ・     ・     ・     ・     ・     ・     ・     ・     ・     ・     ・     ・     ・     ・     ・     ・     ・     ・     ・     ・     ・     ・     ・     ・     ・     ・     ・     ・     ・     ・     ・     ・     ・     ・     ・     ・     ・     ・     ・     ・     ・     ・     ・     ・     ・     ・     ・     ・     ・     ・     ・     ・     ・     ・     ・     ・     ・     ・     ・     ・     ・     ・     ・     ・     ・     ・     ・     ・     ・     ・     ・     ・     ・     ・     ・     ・     ・     ・     ・     ・     ・     ・     ・     ・     ・     ・     ・     ・     ・     ・     ・     ・     ・     ・     ・     ・     ・     ・     ・     ・     ・     ・     ・     ・     ・     ・     ・     ・     ・     ・     ・     ・     ・     ・     ・     ・     ・     ・     ・     ・     ・     ・     ・     ・     ・     ・     ・     ・     ・     ・     ・     ・     ・     ・     ・     ・     ・     ・     ・     ・     ・     ・     ・     ・     ・     ・     ・     ・     ・     ・     ・     ・     ・     ・     ・     ・     ・     ・     ・     ・     ・     ・     ・     ・     ・     ・     ・     ・     ・     ・     ・     ・     ・     ・     ・     ・     ・     ・     ・     ・     ・     ・     ・     ・     ・     ・     ・     ・     ・     ・     ・     ・     ・     ・     ・     ・     ・     ・     ・     ・     ・     ・     ・     ・     ・     ・     ・     ・     ・     ・     ・     ・     ・     ・     ・     ・     ・     ・     ・     ・     ・     ・     ・     ・     ・     ・     ・     ・     ・     ・     ・     ・     ・     ・     ・     ・     ・     ・     ・     ・     ・     ・     ・     ・     ・     ・     ・     ・     ・     ・     ・     ・     ・     ・     ・     ・     ・     ・     ・     ・     ・     ・     ・     ・     ・     ・     ・     ・     ・     ・     ・     ・     ・     ・     ・     ・     ・     ・ |
| 株証書受領方法<br>(製品情報) ※メーカー<br>商品名<br>メーカー保証開始日<br>臨1<br>①メーカー<br>①型番<br>①シリアル番号<br>臨2                 | ×メールアドレス線の意識がない場合、または保証圏送付先端に記載がある場合、<br>保証書受領方法は「勝这」となります。      ・     ・     ・     ・     ・     ・     ・     ・     ・     ・     ・     ・     ・     ・     ・     ・     ・     ・     ・     ・     ・     ・     ・     ・     ・     ・     ・     ・     ・     ・     ・     ・     ・     ・     ・     ・     ・     ・     ・     ・     ・     ・     ・     ・     ・     ・     ・     ・     ・     ・     ・     ・     ・     ・     ・     ・     ・     ・     ・     ・     ・     ・     ・     ・     ・     ・     ・     ・     ・     ・     ・     ・     ・     ・     ・     ・     ・     ・     ・     ・     ・     ・     ・     ・     ・     ・     ・     ・     ・     ・     ・     ・     ・     ・     ・     ・     ・     ・     ・     ・     ・     ・     ・     ・     ・     ・     ・     ・     ・     ・     ・     ・     ・     ・     ・     ・     ・     ・     ・     ・     ・     ・     ・     ・     ・     ・     ・     ・     ・     ・     ・     ・     ・     ・     ・     ・     ・     ・     ・     ・     ・     ・     ・     ・     ・     ・     ・     ・     ・     ・     ・     ・     ・     ・     ・     ・     ・     ・     ・     ・     ・     ・     ・     ・     ・     ・     ・     ・     ・     ・     ・     ・     ・     ・     ・     ・     ・     ・     ・     ・     ・     ・     ・     ・     ・     ・     ・     ・     ・     ・     ・     ・     ・     ・     ・     ・     ・     ・     ・     ・     ・     ・     ・     ・     ・     ・     ・     ・     ・     ・     ・     ・     ・     ・     ・     ・     ・     ・     ・     ・     ・     ・     ・     ・     ・     ・     ・     ・     ・     ・     ・     ・     ・     ・     ・     ・     ・     ・     ・     ・     ・     ・     ・     ・     ・     ・     ・     ・     ・     ・     ・     ・     ・     ・     ・     ・     ・     ・     ・     ・     ・     ・     ・     ・     ・     ・     ・     ・     ・     ・     ・     ・     ・     ・     ・     ・     ・     ・     ・     ・     ・     ・     ・     ・     ・     ・     ・     ・     ・     ・     ・     ・     ・     ・     ・     ・     ・     ・     ・     ・     ・     ・     ・     ・     ・     ・     ・     ・     ・     ・     ・     ・     ・     ・     ・     ・     ・     ・     ・     ・     ・     ・     ・     ・     ・     ・     ・     ・     ・ |
| 株証書受領方法<br>(製品情報) ※メーカー<br>商品名<br>メーカー保証開始日<br>幅1<br>①メーカー<br>①型番<br>①シリアル番号<br>幅2<br>②メーカー        | ×メールアドレス線の意識がない場合、または保証書送付先欄に記載がある場合、<br>保証書受領方法は「勝这」となります。      ・     ・     ・     ・     ・     ・     ・     ・     ・     ・     ・     ・     ・     ・     ・     ・     ・     ・     ・     ・     ・     ・     ・     ・     ・     ・     ・     ・     ・     ・     ・     ・     ・     ・     ・     ・     ・     ・     ・     ・     ・     ・     ・     ・     ・     ・     ・     ・     ・     ・     ・     ・     ・     ・     ・     ・     ・     ・     ・     ・     ・     ・     ・     ・     ・     ・     ・     ・     ・     ・     ・     ・     ・     ・     ・     ・     ・     ・     ・     ・     ・     ・     ・     ・     ・     ・     ・     ・     ・     ・     ・     ・     ・     ・     ・     ・     ・     ・     ・     ・     ・     ・     ・     ・     ・     ・     ・     ・     ・     ・     ・     ・     ・     ・     ・     ・     ・     ・     ・     ・     ・     ・     ・     ・     ・     ・     ・     ・     ・     ・     ・     ・     ・     ・     ・     ・     ・     ・     ・     ・     ・     ・     ・     ・     ・     ・     ・     ・     ・     ・     ・     ・     ・     ・     ・     ・     ・     ・     ・     ・     ・     ・     ・     ・     ・     ・     ・     ・     ・     ・     ・     ・     ・     ・     ・     ・     ・     ・     ・     ・     ・     ・     ・     ・     ・     ・     ・     ・     ・     ・     ・     ・     ・     ・     ・     ・     ・     ・     ・     ・     ・     ・     ・     ・     ・     ・     ・     ・     ・     ・     ・     ・     ・     ・     ・     ・     ・     ・     ・     ・     ・     ・     ・     ・     ・     ・     ・     ・     ・     ・     ・     ・     ・     ・     ・     ・     ・     ・     ・     ・     ・     ・     ・     ・     ・     ・     ・     ・     ・     ・     ・     ・     ・     ・     ・     ・     ・     ・     ・     ・     ・     ・     ・     ・     ・     ・     ・     ・     ・     ・     ・     ・     ・     ・     ・     ・     ・     ・     ・     ・     ・     ・     ・     ・     ・     ・     ・     ・     ・     ・     ・     ・     ・     ・     ・     ・     ・     ・     ・     ・     ・     ・     ・     ・     ・     ・     ・     ・     ・     ・     ・     ・     ・     ・     ・     ・     ・     ・     ・     ・     ・     ・     ・     ・     ・     ・     ・     ・     ・ |
| 株証書受領方法<br>(製品情報) ※メーカー<br>商品名<br>メーカー保証開始日<br>幅1<br>①メーカー<br>①型番<br>①シリアル番号<br>幅2<br>②メーカー<br>②型番 | ×メールアドレス線の意識がない場合、または保証書送付先欄に記載がある場合、<br>保証書受領方法は「勝这」となります。      ・     ・     ・     ・     ・     ・     ・     ・     ・     ・     ・     ・     ・     ・     ・     ・     ・     ・     ・     ・     ・     ・     ・     ・     ・     ・     ・     ・     ・     ・     ・     ・     ・     ・     ・     ・     ・     ・     ・     ・     ・     ・     ・     ・     ・     ・     ・     ・     ・     ・     ・     ・     ・     ・     ・     ・     ・     ・     ・     ・     ・     ・     ・     ・     ・     ・     ・     ・     ・     ・     ・     ・     ・     ・     ・     ・     ・     ・     ・     ・     ・     ・     ・     ・     ・     ・     ・     ・     ・     ・     ・     ・     ・     ・     ・     ・     ・     ・     ・     ・     ・     ・     ・     ・     ・     ・     ・     ・     ・     ・     ・     ・     ・     ・     ・     ・     ・     ・     ・     ・     ・     ・     ・     ・     ・     ・     ・     ・     ・     ・     ・     ・     ・     ・     ・     ・     ・     ・     ・     ・     ・     ・     ・     ・     ・     ・     ・     ・     ・     ・     ・     ・     ・     ・     ・     ・     ・     ・     ・     ・     ・     ・     ・     ・     ・     ・     ・     ・     ・     ・     ・     ・     ・     ・     ・     ・     ・     ・     ・     ・     ・     ・     ・     ・     ・     ・     ・     ・     ・     ・     ・     ・     ・     ・     ・     ・     ・     ・     ・     ・     ・     ・     ・     ・     ・     ・     ・     ・     ・     ・     ・     ・     ・     ・     ・     ・     ・     ・     ・     ・     ・     ・     ・     ・     ・     ・     ・     ・     ・     ・     ・     ・     ・     ・     ・     ・     ・     ・     ・     ・     ・     ・     ・     ・     ・     ・     ・     ・     ・     ・     ・     ・     ・     ・     ・     ・     ・     ・     ・     ・     ・     ・     ・     ・     ・     ・     ・     ・     ・     ・     ・     ・     ・     ・     ・     ・     ・     ・     ・     ・     ・     ・     ・     ・     ・     ・     ・     ・     ・     ・     ・     ・     ・     ・     ・     ・     ・     ・     ・     ・     ・     ・     ・     ・     ・     ・     ・     ・     ・     ・     ・     ・     ・     ・     ・     ・     ・     ・     ・     ・     ・     ・     ・     ・     ・     ・     ・     ・     ・ |

余証内容確認 → 保証規程確認 → ユーザー登録 → ユーザー確認 売了 【お客様情報】 お客様名 ・ ディーアイエスサポート お客様名力ナ • ディーアイエスサポート 郵便番号 140 -0014 東京都 • 品川区大井1-2-3 03-456-7890 郵送 【製品情報】 ノートPC PCMK27I ①型番 ②型番 LCD-174C • 123456AAA リアル番号 789BBB のル番号 2018年 03月 06日 **腰**入日 証書送付先】 修正はできなくなりますのでご了承くださ 戻る この内容で送信します

戻る次へ

⑤お客様情報・製品情報・保証書送付先(お客 様情報と異なる場合)を入力してください。

\*印は必須項目になりますので、必ず入力を お願いします。

【お客様情報】について

「延長保証受領方法」で「メール」を選択した場合 登録完了後、入力頂いたメールアドレスに登録 完了のメールが届きます。 ※書面は郵送されません。

【製品情報】について

「商品名」・「メーカー」は、延長保証ユーザー同意書の登録商品の「対象製品」を参考に選択ください。

対象の「商品名」・「メーカー」が候補にない場合 は「自由入力」を選択いただき直接入力をお願い いたします。

「製品2」はPC本体とディスプレイのセット加入 及びsurface本体とタイプカバーのセット加入を いただいた場合、ディスプレイ型番・タイプカバー 型番の入力をお願いします。

【保証書送付先】について 上記でご入力いただいたお客様情報とは異なる ご住所への送付をご希望の場合 「保証書をお客様情報とことなる住所に送付」を 選択ください。 送付希望先の入力項目が表示されますので ご入力をお願いいたします。

入力が完了しましたら『次へ』 ボタンを押下 します。

⑥入力内容が表示されますので、誤りがなければ 『この内容で送信します』 ボタンを押下します。

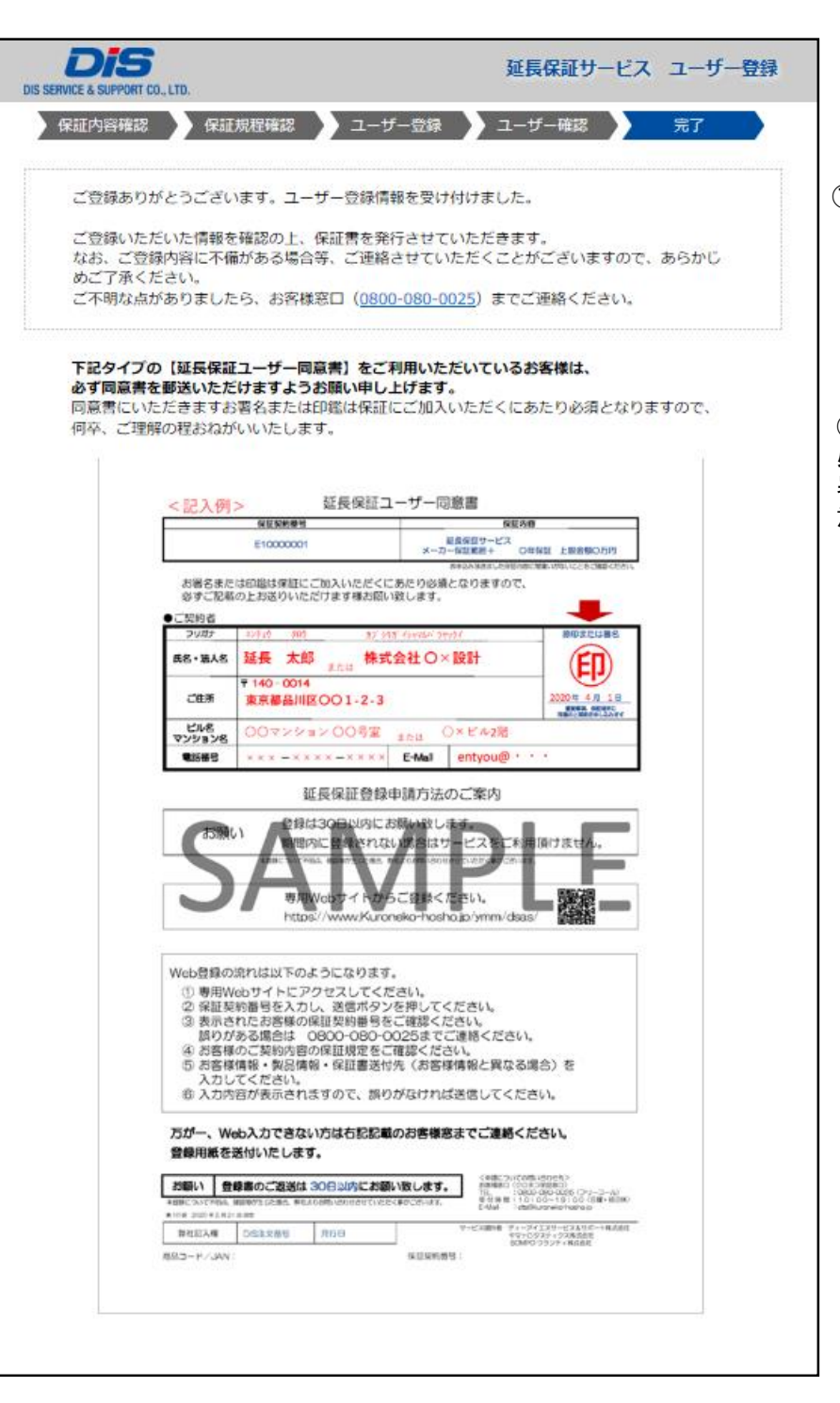

⑦登録完了の画面が表示されます。
登録内容に不備がある場合は、延長保証窓口から確認のご連絡をさせて頂きます。

⑧ 必ずユーザー同意書を 署名・押印の上お送りくださいという旨の注 意喚起画面が表示されます。